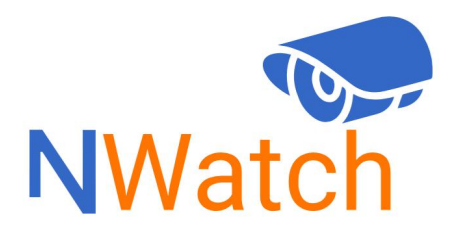

**Powered by Nayatel** 

# Customer Manual for using Nayatel NWatch Android TV Application

## Table of Contents

| 1 | NV  | Vatch for Android TV       | . 3 |
|---|-----|----------------------------|-----|
| 1 | 1   | How to Download the App?   | 3   |
| 1 | 2   | Recommendation             | . 3 |
| 1 | 3   | How to Login?              | .4  |
| 2 | Fea | atures offered by the App? | . 6 |
| 2 | 2.1 | Live View                  | .6  |
| 2 | 2.2 | Multi View                 | 7   |
| 2 | .3  | Recording                  | . 8 |
| 3 | Tro | oubleshooting              | 12  |
| 3 | 8.1 | Cases                      | 12  |
| 3 | 3.2 | What to do?                | 12  |
| 3 | 3.3 | Reinstall the App          | 16  |
| 4 | Sui | nmary                      | 17  |

## 1 NWatch for Android TV

When a trespasser invades our privacy, they don't just invade our premises but take our peace of mind as well. Nayatel introduces its very own IP Surveillance Camera Solution "Nwatch" hosted on Nayatel's cloud, which enables you to view & record all activities on your premises live 24x7 from anywhere.

#### 1.1 How to Download the App?

• Turn on your Android TV, go to Play Store and search for NWatch and click on Download:

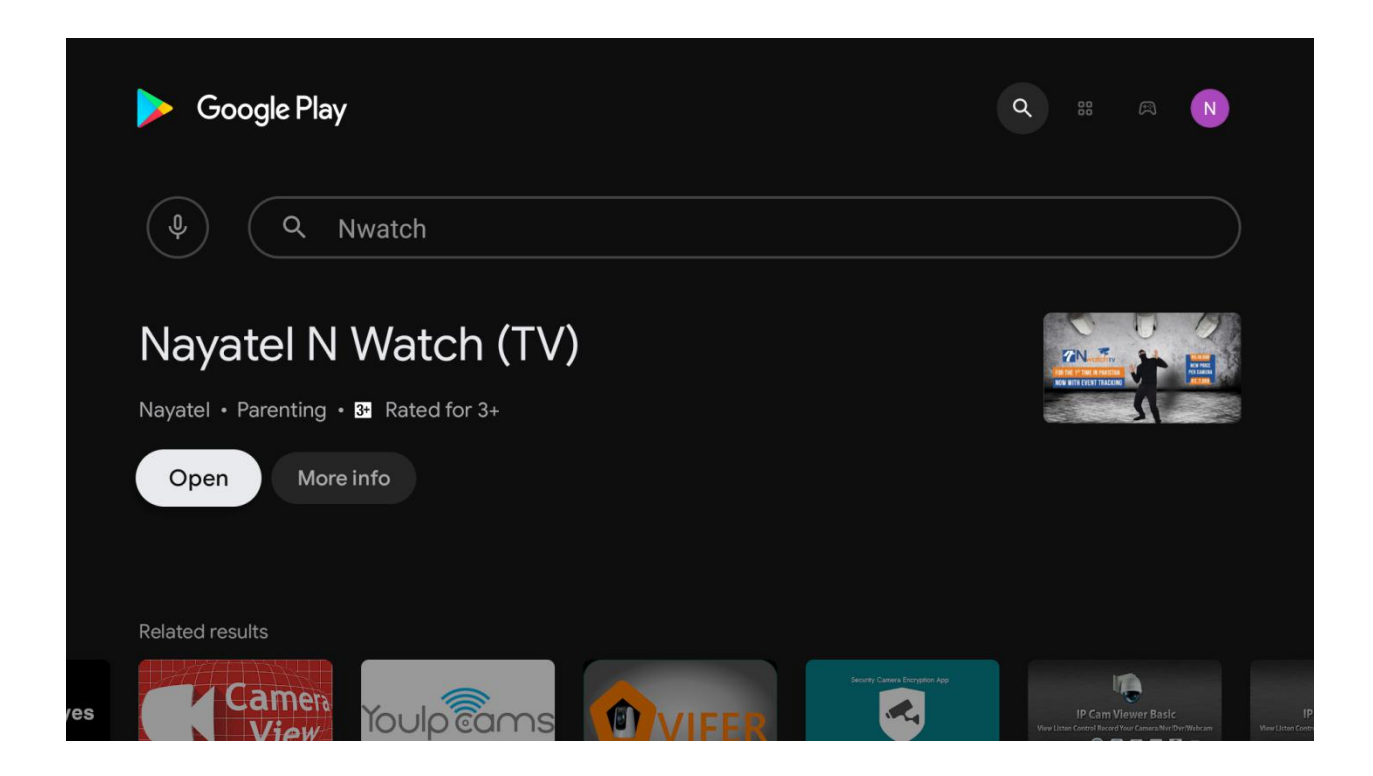

#### 1.2 Recommendation

Below is some recommendation for using Nayatel NWatch Application on your Android TV.

| Feature              | Scale                         |  |  |
|----------------------|-------------------------------|--|--|
| Android              | 7.0 and Above                 |  |  |
| Network Connectivity | Ethernet                      |  |  |
| Keyboard for typing  | Recommended on Screen Keyboar |  |  |

#### 1.3 How to Login?

• Open the NWatch Application in your Android TV, the below screen will appear:

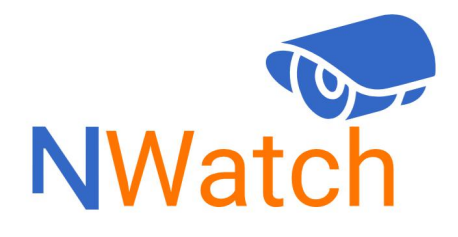

#### **Powered by Nayatel**

• After the above screen then the screen will appear which will prompt user to enter username and password.

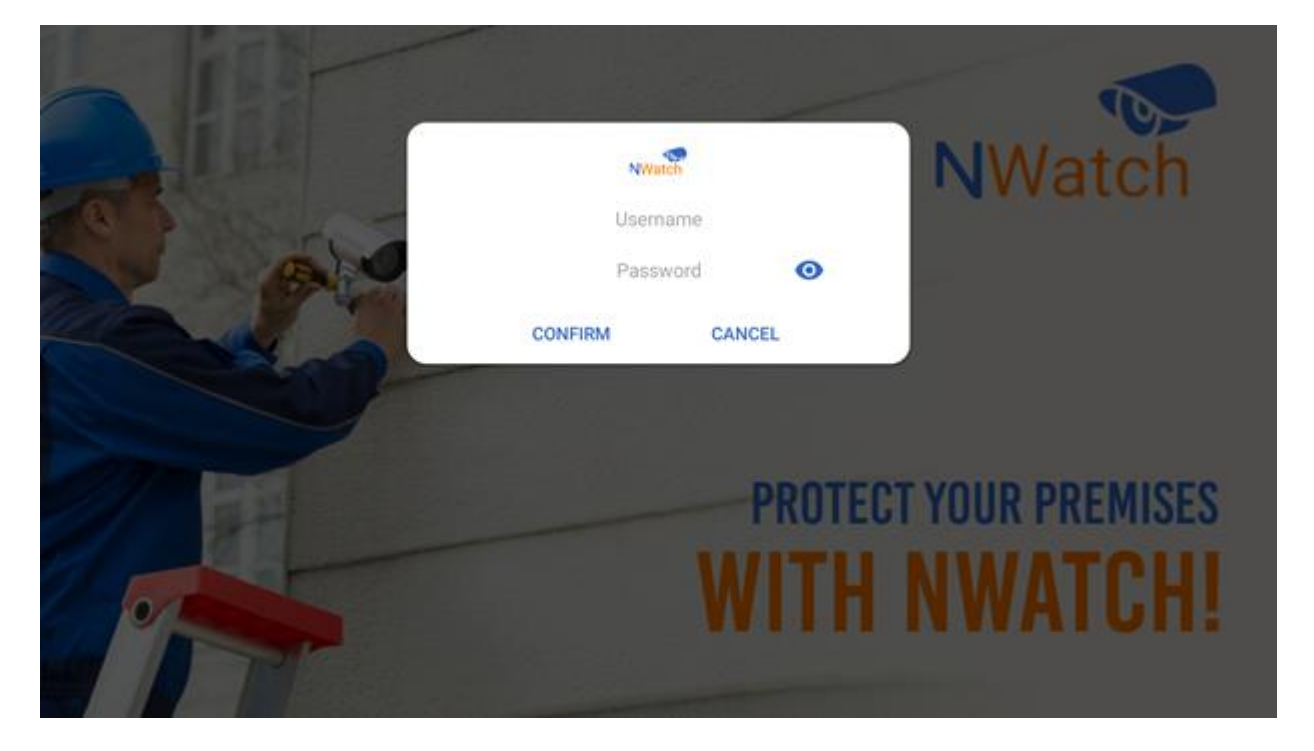

|      |                | со             | NFIRM           | NWa<br>Useri<br>Pass | atch<br>name<br>sword | CANC | EL  | >   |            | NWat      |
|------|----------------|----------------|-----------------|----------------------|-----------------------|------|-----|-----|------------|-----------|
| 1 1  | 2 <sup>@</sup> | 3 <sup>#</sup> | 4 <sup>\$</sup> | 5 <sup>%</sup>       | 6                     | 7&   | 8 * | 9 ( | 0)         |           |
| q    | w              | е              | r               | t                    | у                     | u    | i   | 0   | р          | YOUR PREI |
| а    | S              | d              | f               | g                    | h                     | j    | k   | l   |            |           |
| 仑    | z              | x              | С               | v                    | b                     | n    | m   |     | $\otimes$  |           |
| ?123 | 4              | •              |                 | -                    |                       |      |     | -   | <b>≫</b> I |           |
|      |                |                |                 | .90                  | ON V                  |      |     |     |            |           |

• Only On Screen Keyboard of Android TV for User\_ID and Password typing and correction

• After which the entered credentials will be matched with our database:

| NWatch                           | III () 📑 ዾ User_ID |
|----------------------------------|--------------------|
| CarPorch                         |                    |
| Live<br>C Please Wait<br>Cameras |                    |
| 序 CarPorch F Lawn 序 MainGate     |                    |
|                                  |                    |
|                                  |                    |
|                                  |                    |

• After successful login the below screen will appear and **Userid** will appear on the top right corner of the screen.

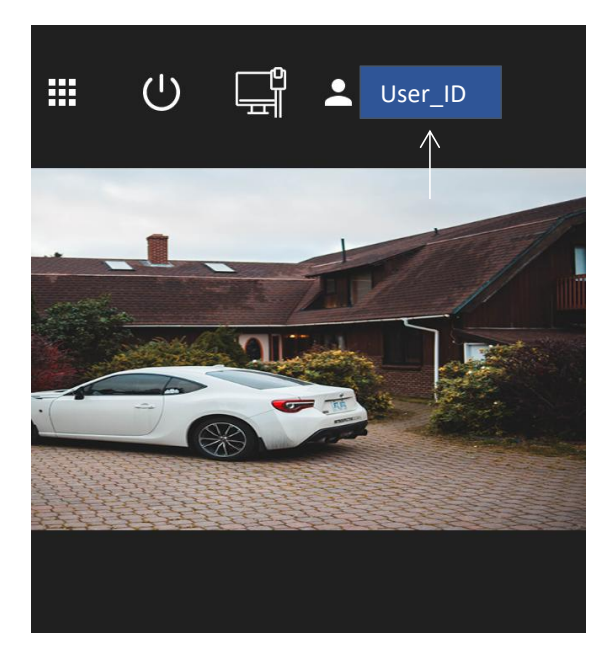

## 2 Features offered by the Nwatch Android TV App?

Features offered by the NWatch App are described below:

#### 2.1 Live View

• This feature allows user to watch live view of the cameras.

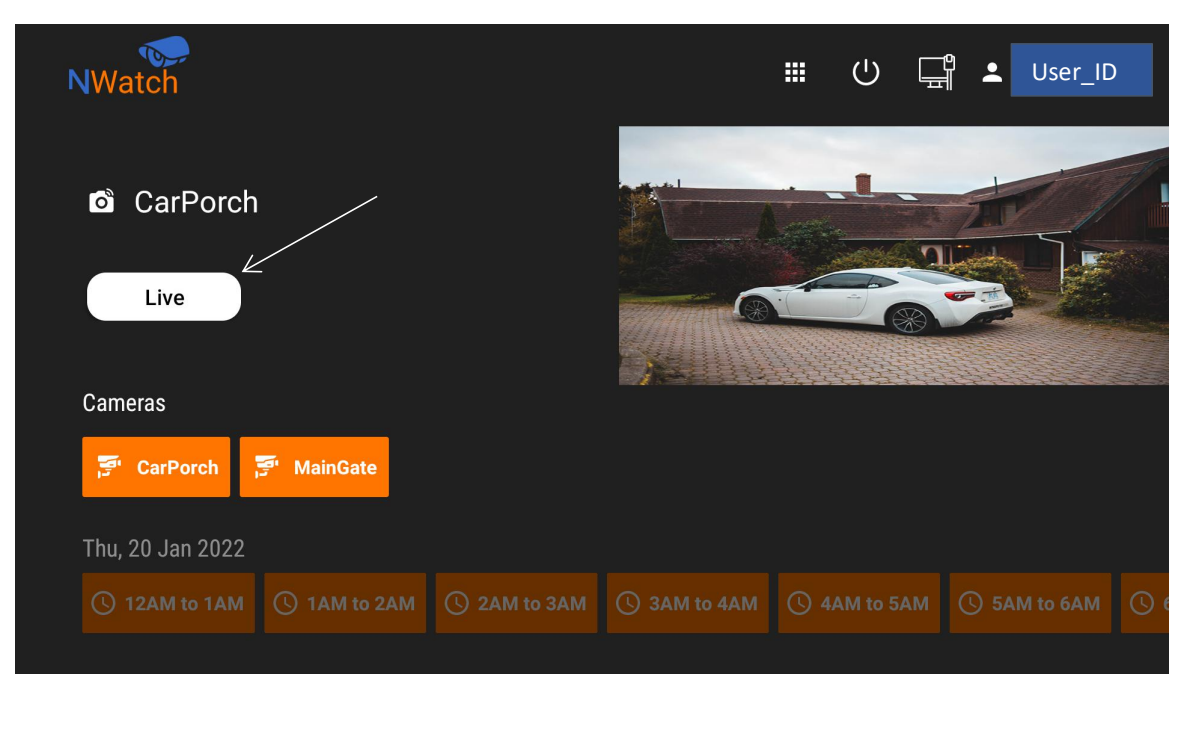

#### 2.2 Multi View

• This feature allows user to see maximum up to 5 camera view at simultaneously.

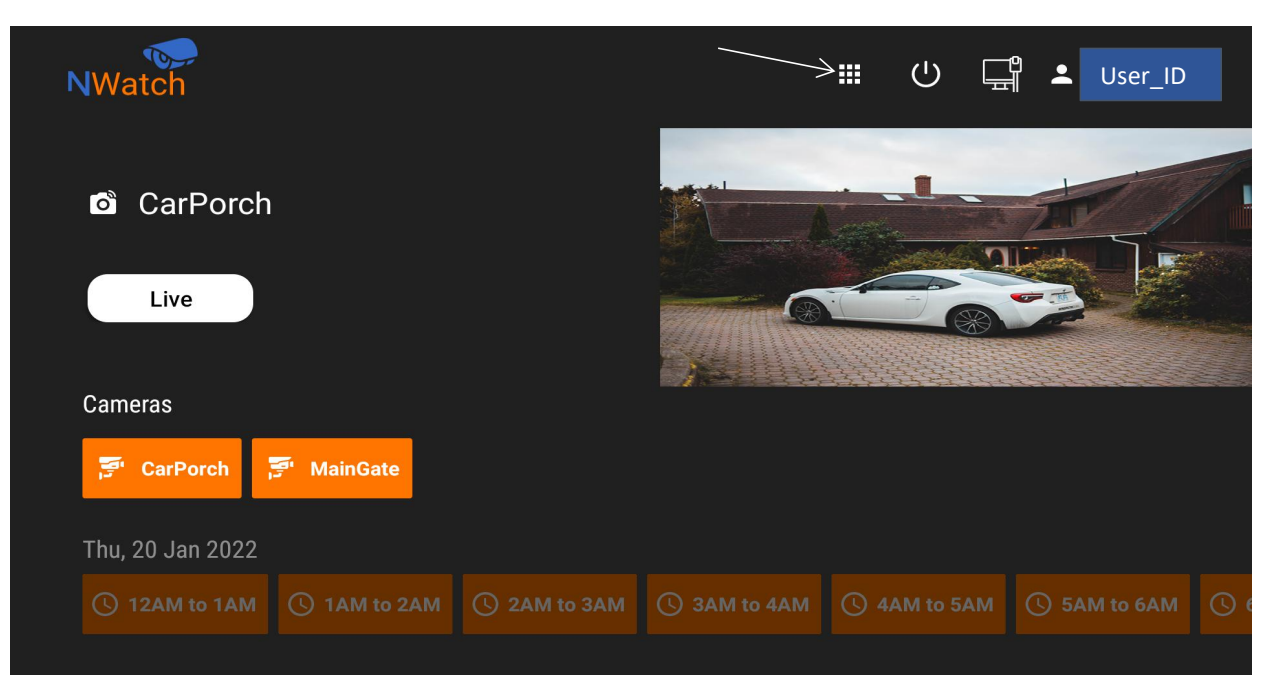

• In Multi View feature we can see live view of maximum 5 cameras simultaneously. As, we can select maximum upto 5 cameras, if we add 6th camera, then it will show error which is shown below:

| S      | elect Cameras                                        |   |
|--------|------------------------------------------------------|---|
| Kain a | Cam02                                                |   |
|        | Cam01                                                |   |
| 1'0    | Cam03                                                |   |
|        | Cam04                                                |   |
|        | Cam05                                                |   |
|        | ] Cam06                                              | Á |
|        | CANCEL OK                                            |   |
|        | You cannot select more than 5 cameras in multi view. |   |

#### 2.3 Nwatch Recording

This feature allows user to see the cameras recording according to the plan which can be 6, 12 and maximum up to 18 days.

| 🚰 CarPorch           | Lawn 🍯 M      | ainGate       |              |               |            |   |
|----------------------|---------------|---------------|--------------|---------------|------------|---|
| Thu, 20 Jan 2022     |               |               |              |               |            |   |
|                      |               |               | 🕓 3AM to 4AM | () 4AM to 5AM |            |   |
| <br>Wed, 19 Jan 2022 |               |               |              |               |            |   |
| 🕓 12AM to 1AM        | () 1AM to 2AM | () 2AM to 3AM | 3AM to 4AM   | () 4AM to 5AM | 5AM to 6AM | 0 |
| Tue, 18 Jan 2022     |               |               |              |               |            |   |
|                      |               |               | 🕓 3AM to 4AM |               |            |   |
| Mon, 17 Jan 2022     |               |               |              |               |            |   |
|                      |               |               | SAM to 4AM   | () 4AM to 5AM |            |   |
|                      |               |               |              |               |            |   |

#### 2.4 New Smart Nwatch Events

This feature for New Smart Nwatch Cameras that allows user to see the events based according according to to the Nwatch plan which can be 6, 12 and maximum up to 18 days.

| NWatch           |        |          |               | <b>Ⅲ</b> () ⊑ | 면 💄 User_ID | )        |
|------------------|--------|----------|---------------|---------------|-------------|----------|
| ک Test<br>Live   | Events |          |               | No Image Ava  | nilable     |          |
| Cameras          |        |          |               |               |             |          |
| ्र 📑 Test 📑 Si   | mart   | 🚰 Nwatch |               | SmartNwatchł  | Test        | <u>1</u> |
| Thu, 20 Jan 2022 |        |          |               |               |             |          |
| () 12AM to 1AM   |        |          | () 3AM to 4AM | () 4AM to 5AM | SAM to 6AM  |          |
|                  |        |          |               |               |             |          |
|                  |        |          |               |               |             |          |

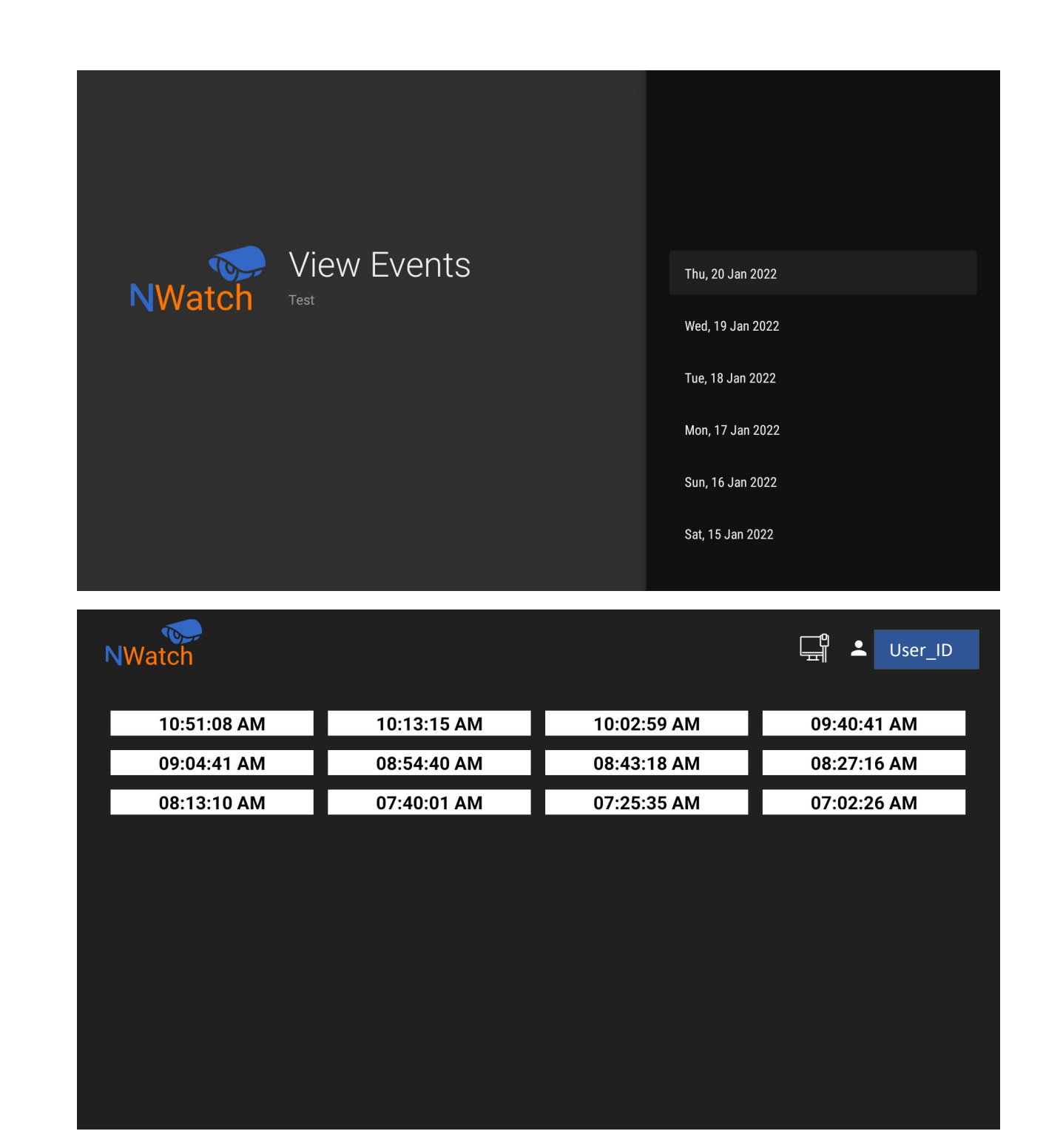

#### 2.5 To Change the Picture

Note: This can be done from Nwatch Mobile App

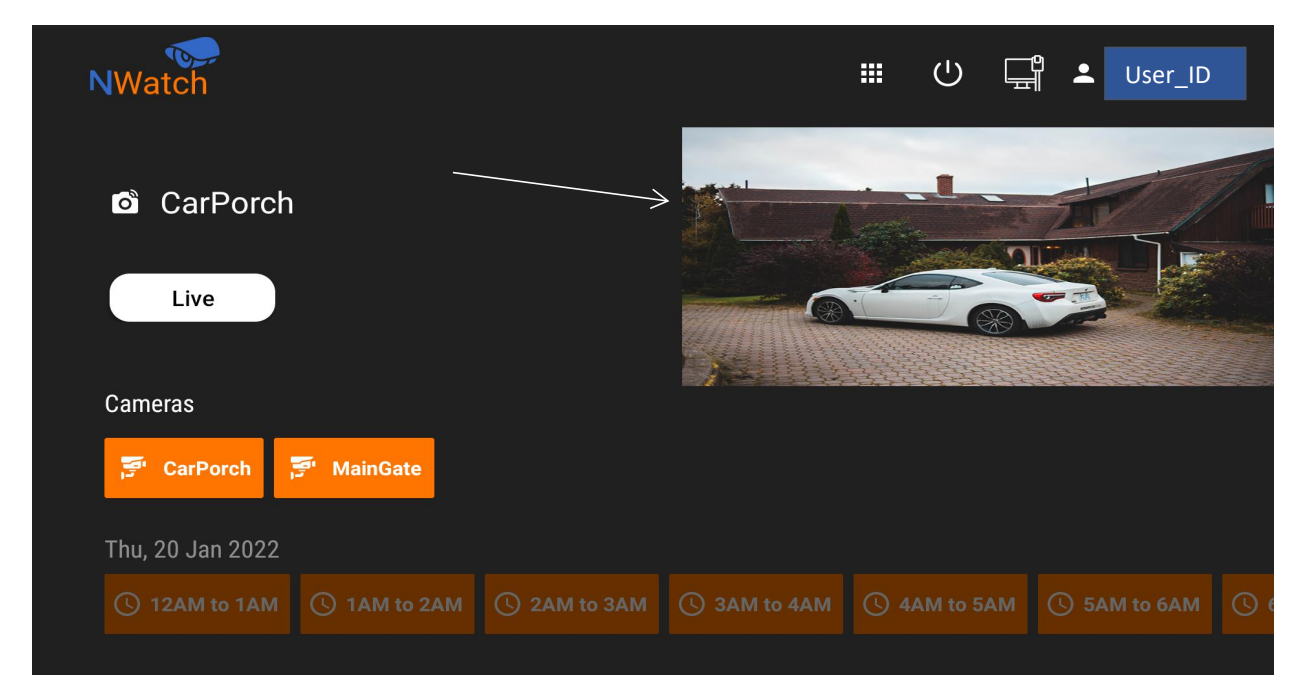

Go to Nwatch Mobile App: Click on Triple Dots present against Cam Name:

| 🖬 🛛 🕹 🕸 🖓 at 📼      | 10:53 am | <b>F</b> <sup>1</sup> | *** 〒   | iun 💳 🖬 10:53 am |
|---------------------|----------|-----------------------|---------|------------------|
| Nwatch              | €        | Nwatch                |         | Э                |
| Live Streaming      |          | Live Streamin         | g       |                  |
|                     |          |                       |         |                  |
| CarPorch Lawn       | MainG    | CarPorch              | Lawn    | MainG            |
| Latest Recordings   | <b>(</b> | Latest Record         | lings   | <b>e</b>         |
| CarPorch            |          | CarPorch              |         |                  |
| 12AM 1AM 2AM 3AM    | 4AM      | 12AM 1AM              | 2AM 3   | AM 4AM           |
| Lawn                |          | Lawn                  |         |                  |
| 12AM 1AM 2AM 3AM    | 4AM      | 12AM 1AM              | 2AM 3   | AM 4AM           |
| Lawn                |          | <                     | Lawn    | Î                |
| Change Camera Image |          |                       |         |                  |
| SAVE                |          | Camera                | Gallery | Library          |

The following points need to be considered:

- This recording is shown down the main page in the above image.
- It is available on hourly basis.
- Auto Login option is also available.
- Event Option will only appear against those Cams that are on New New Smart Nwatch

To logout from the App option is available at the top of the main page:

| NWatch           |          |  |     | ٢ | Ĩ    | <b>-</b> ( | Jser_ID |  |
|------------------|----------|--|-----|---|------|------------|---------|--|
| ත් CarPorch      |          |  |     |   | 10.1 | ALC.       |         |  |
| Live             |          |  | · ( |   |      |            |         |  |
| Cameras          |          |  |     |   |      |            |         |  |
| Thu, 20 Jan 2022 | MainGate |  |     |   |      |            |         |  |
|                  |          |  |     |   |      |            |         |  |

#### 2.6 Services Suspends Due to Non-Payment

| Account Locked<br>Please pay your bill to continue using NWatch. |       |  |
|------------------------------------------------------------------|-------|--|
|                                                                  | CLOSE |  |
|                                                                  |       |  |

## 3 Troubleshooting

#### 3.1 Cases

- If login is failed.
- If the camera steam is stuck.
- If camera stream is not running.
- If the camera steam is freezing.
- If the camera steam is cutting.

#### 3.2 What to do?

Check your Android TV Internet Connection.

• Go to Settings

| 🏓 📟 Search movies, TV, and more                            | ② ④ ③ 11:55 Settings |
|------------------------------------------------------------|----------------------|
| System software update<br>Select to learn more and install | Details Dismiss      |

The logo selected in previous image is of **Setting**, click on this icon using your TV remote and then check for the details described below.

Check Ethernet section status in Network and Internet, if it is connected then network connection is 'ok'.

| NWatch                                         | Network & Internet                                                                                                    |
|------------------------------------------------|----------------------------------------------------------------------------------------------------|
|                                                | See all                                                                                                    |
| Camera List                                    | Other options                                                                                                    |
| Multi View     CAM5     CAM6     CAM7     CAM2 | Add new network                                                                                                    |
| Live                                           | Scanning always available<br>Let Google's location service and other apps<br>scan for networks, even when Wi-Fi is off |
| Live                                           | Ethernet                                                                                                    |
| Tue, 14 Dec 2021                               | Connected<br>fe80::48dd:1df5:c767:49ac<br>192.168.18.88                                                                |
|                                                | Proxy settings                                                                                                    |
| Mon, 13 Dec 2021                               | IP settings                                                                                                    |

Now, go to IP Setting as shown in above image and click on **DHCP**.

| IP settings | DHCP<br>Static |  |
|-------------|----------------|--|
|             |                |  |
|             |                |  |

If the internet Connection is okay, then:

• Clear Data of **NWatch** Application by going in the **Setting** option of your Android TV as shown in below image:

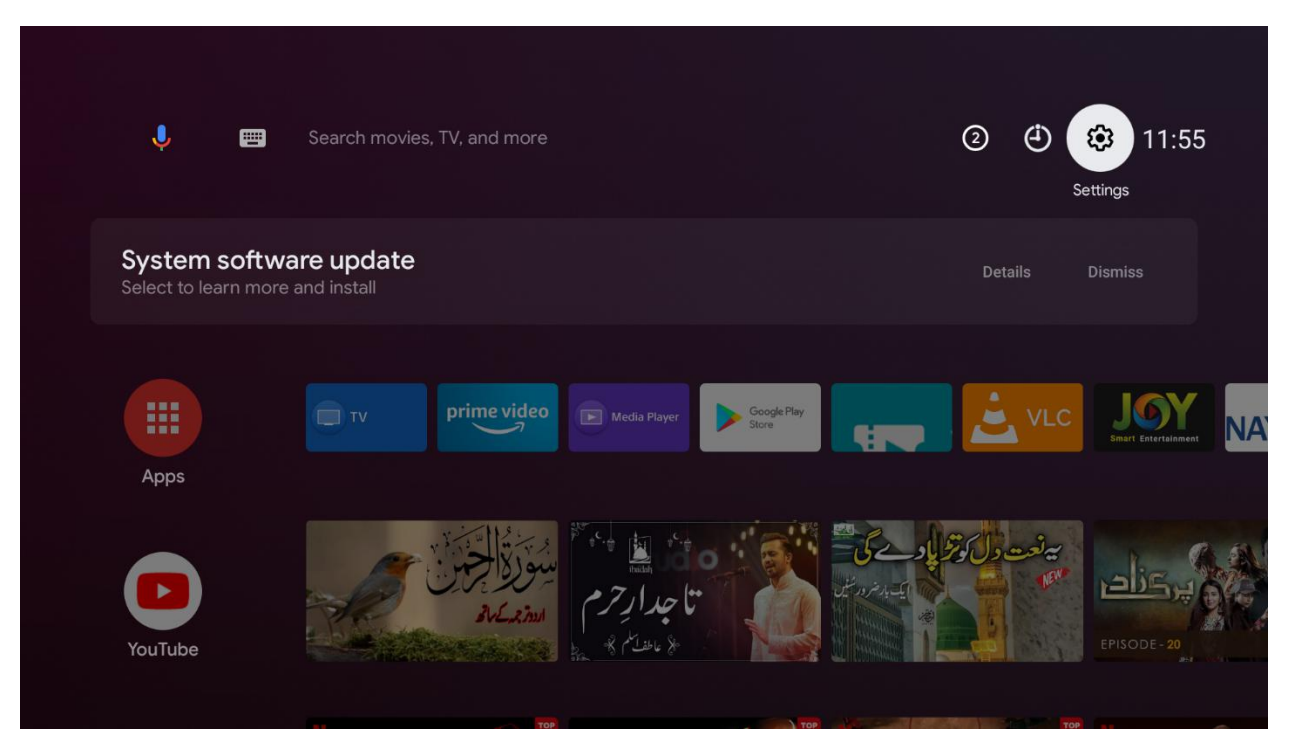

• After going in **Settings** click on Apps option:

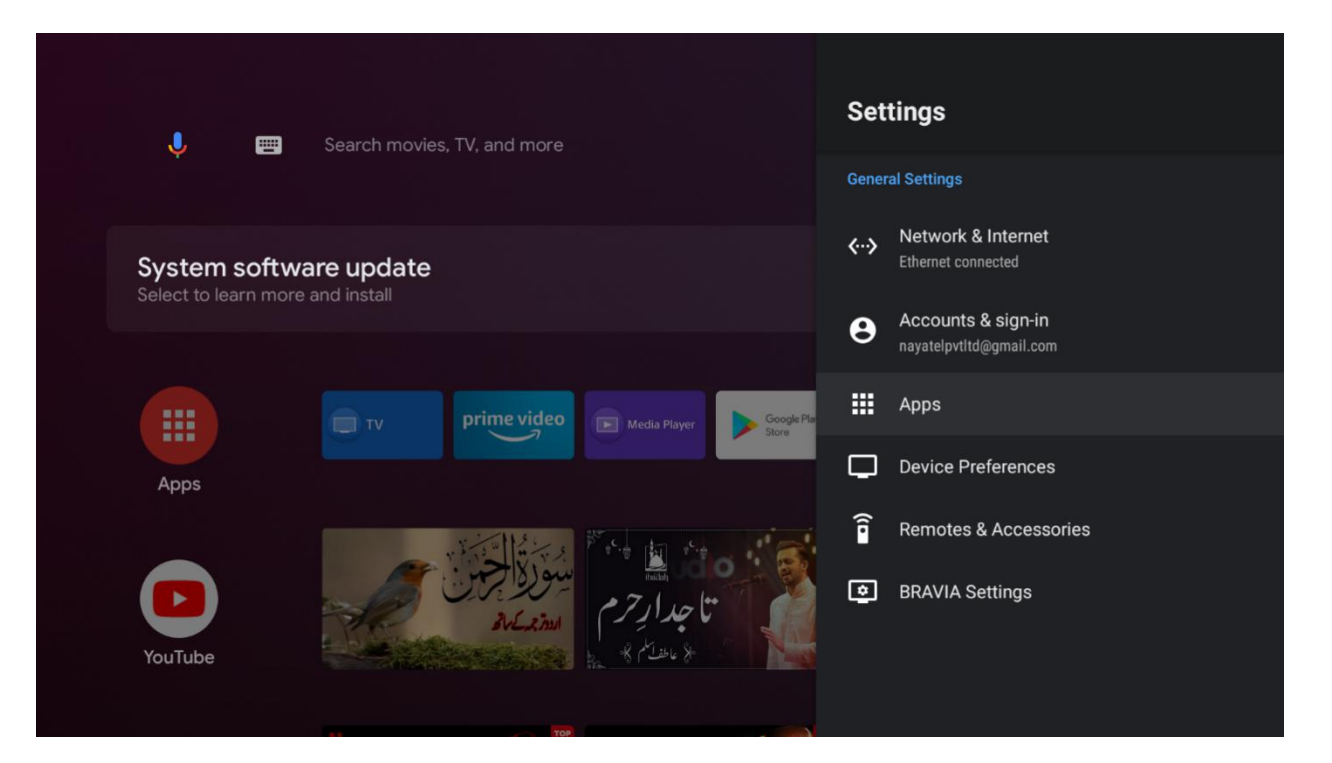

• Now, click on **NWatch** application:

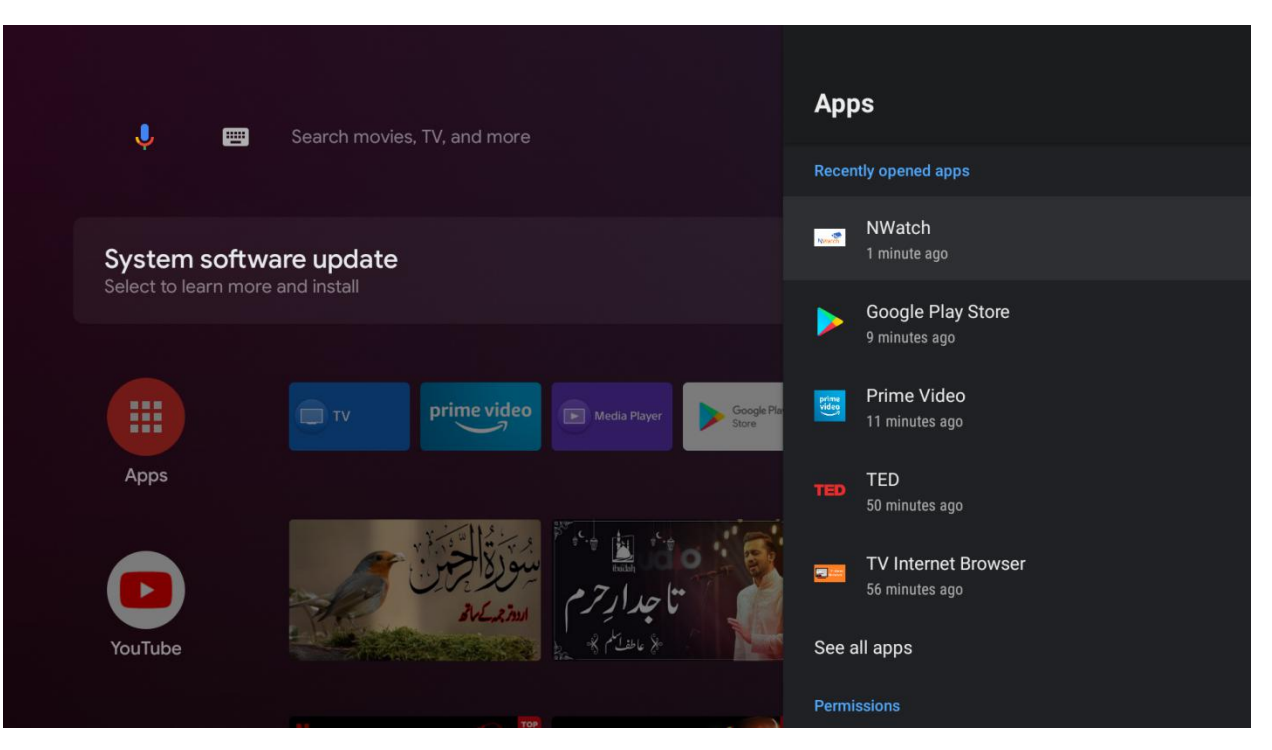

#### • Click on Clear Data:

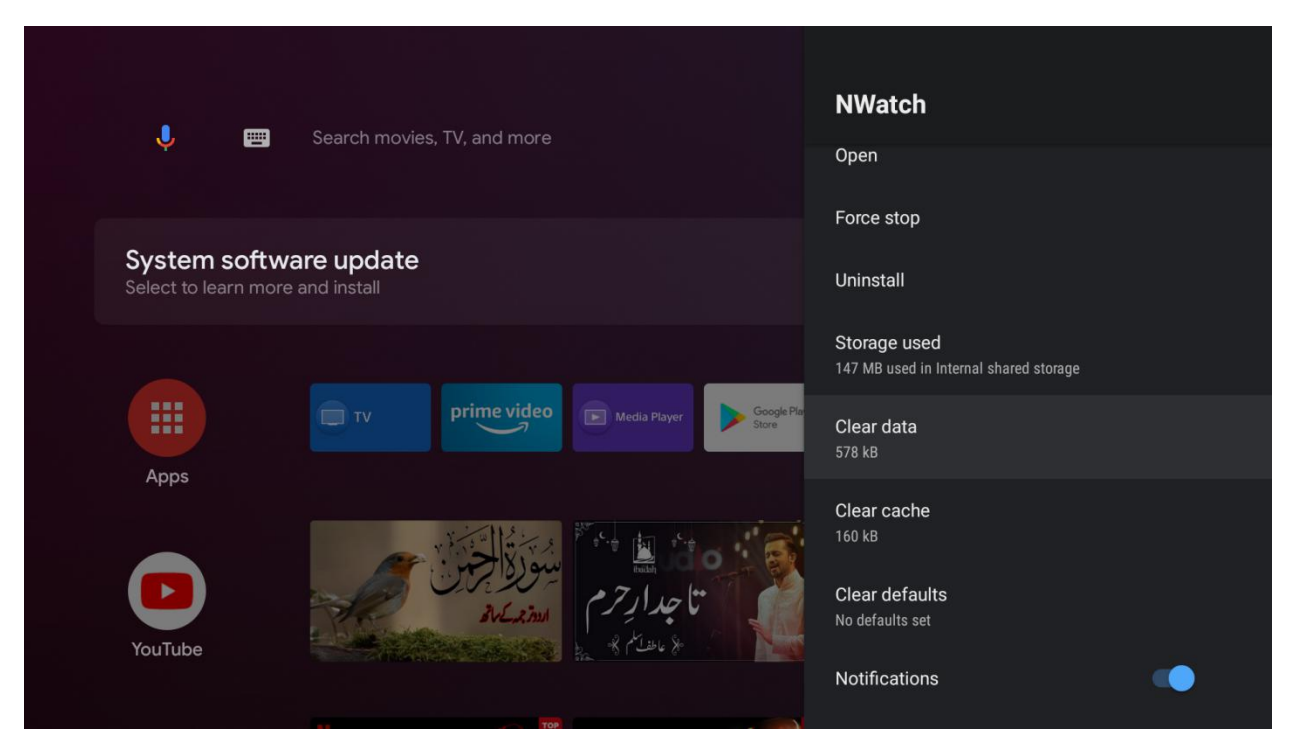

• Now, click on Ok:

|  | NWatch                                                                                                    |        |
|--|----------------------------------------------------------------------------------------------------|--------|
|  | Clear data<br>All this app's data will be deleted permanently.<br>This includes all files, settings, accounts. | ок     |
|  | databases, etc.                                                                                                | Cancel |
|  |                                                                                                    |        |

After, following all above steps the data Cached and Store in App will be erased and then user will have to login to the App again, which he can do by following the steps at the start of this manual.

#### 3.3 Reinstall the App

If the problem still remains, then uninstall the App by following the below steps:

• Go to Settings:

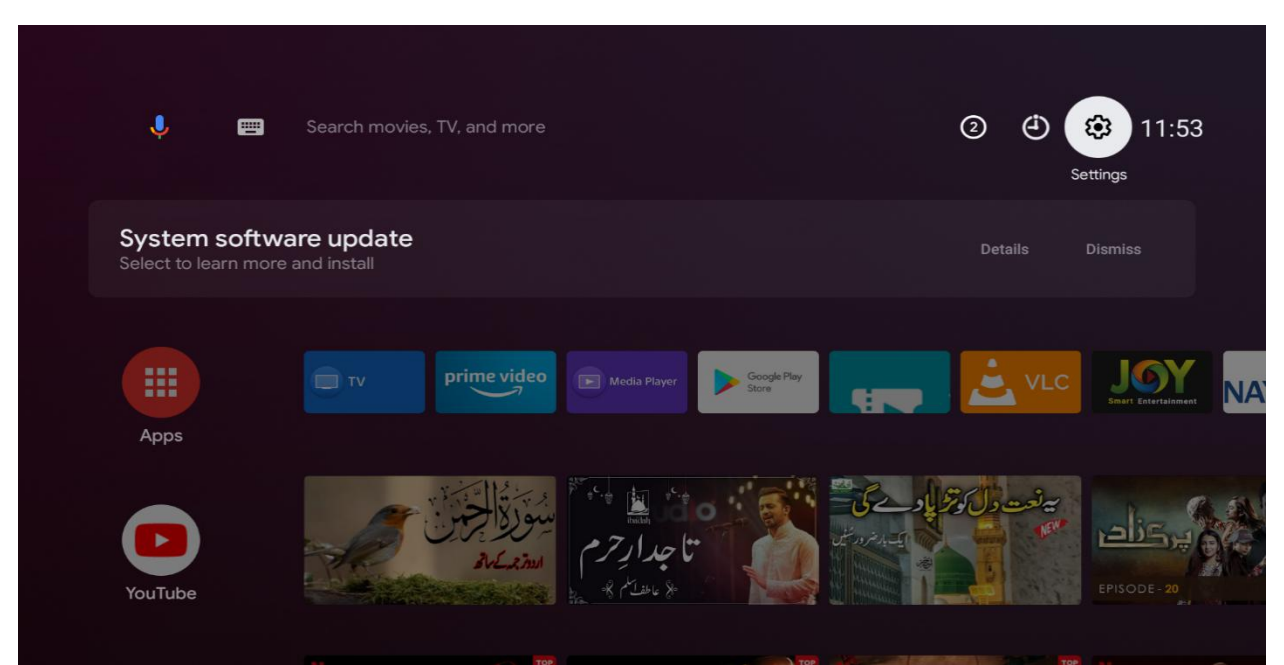

• Click on Uninstall:

|                |                                                            | Search movies. TV. and more |             |                                      | NWatch    |                                                        |
|----------------|------------------------------------------------------------|-----------------------------|-------------|--------------------------------------|-----------|--------------------------------------------------------|
|                |                                                            |                             |             | Version 2.4<br>com.nayatel.hp.nwatch |           |                                                        |
| Syst<br>Select | System software update<br>Select to learn more and install |                             |             |                                      |           | Open                                                   |
|                |                                                            |                             |             |                                      |           | Force stop                                             |
|                | Apps                                                       |                             | Drime video | Google Pla                           | Uninstall |                                                        |
| Арг            |                                                            |                             |             | Store                                | Store     | Storage used<br>147 MB used in Internal shared storage |
|                |                                                            | A                           | ١           | Price in the                         |           | Clear data<br>578 kB                                   |
| YouTube        |                                                            |                             |             |                                      |           | Clear cache<br>160 kB                                  |
|                |                                                            |                             |             |                                      |           | Clear defaults                                         |

- Download the App again from the Play Store and then follow this manual from start to Login into the App.
- If the problem still remains, contact Nayatel Customer Support.

## 4 Summary

This document explains the prerequisites of using **Nwatch** Android TV application. How to login into the application as well as the initial troubleshooting steps for different cases.